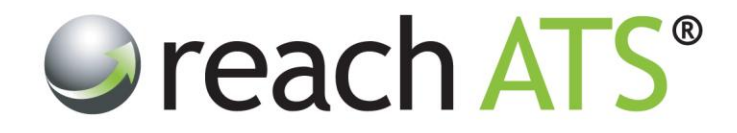

## User Guide

# **Searching for Candidates**

Prepared By: Reach Support

Strictly Commercial in Confidence

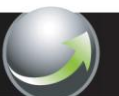

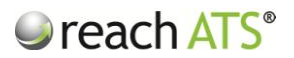

#### 1. Searching for Candidates

You can search for candidates that have applied to a vacancy (or registered their interest in working for you) from several locations:

- From the **Dashboard** Screen ('Quick Candidate Search')
- From the Candidates Select Job screen
- From the Candidate Listing
- From the Talent Bank

The most common searches are for candidate names or Application IDs.

However, you can use the candidate search boxes to find candidates based on any word that is included in the online application form e.g. *a town or city, an employer name, a referee name etc.* 

#### 2. Dashboard Quick Candidate Search

Type your search into the Quick Candidate Search Box on the Dashboard page (e.g. a candidate's first name).

|                                                                       | Sunday, 6 <sup>th</sup> October 2013                                                                                                    |
|-----------------------------------------------------------------------|----------------------------------------------------------------------------------------------------|
| TOP 10 LIVE VACANCIES                                                 | ACCOUNT SUMMARY<br>396 Total Candidates<br>346 Active Candidates<br>10 Live Vacancies<br>15 Total Tilles<br>Q QUICK CANDIDATE SEARCH<br>Peter Bailey<br>25 30 GO TO VACANCY |
| ACTIVITY FEED     just me     All Activity     Recruiter Amanda Clark | Select a Vacancy    Select a Vacancy                                                                                                    |

Figure 1: Quick Candidate Search

Matching candidates will instantly be displayed in the search results.

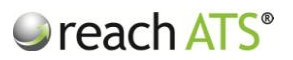

#### 3. Search Results

Matching candidates are shown in the Search Results screen. Quick links to each candidate's record card and application form are available.

| Candidat          | e Search               |        | Filter All Fields           | Q peter                   |        |         |  |
|-------------------|------------------------|--------|-----------------------------|---------------------------|--------|---------|--|
| Search Resu       | Its                    |        |                             |                           |        |         |  |
| Application I     | O Candidate            | Job ID | Job Title                   | Stage                     | Status | Matches |  |
| <b>()</b> 577458  | Peter Bailey           | 25778  | Procurement Administrator   | Interview Outcome         | Active | 2       |  |
| E 554722          | Peter Bazaz            | 25724  | Fabric Controller           | Interview Decision        | Active | 2       |  |
| 554687            | Peter Gregory          | 25723  | Lift Service Engineer       | Awaiting Offer Acceptance | Active | 2       |  |
| <b>E E</b> 554690 | Nicholas King          | 25723  | Lift Service Engineer       | Interview Decision        | Active | 1       |  |
| <b>E E</b> 554275 | Matthew Parker         | 25722  | Main Grade Lecturer Physics | Interview Decision        | Active | 1       |  |
| 题 554254          | Elizabeth Russell      | 25722  | Main Grade Lecturer Physics | Setup Offer Details       | Active | 1       |  |
| 557669            | Leigh Skidmore         | 25722  | Main Grade Lecturer Physics | Interview Decision        | Active | 1       |  |
| 554282            | Lindsey Smedley        | 25722  | Main Grade Lecturer Physics | Interview Decision        | Active | 1       |  |
| <b>E</b> 557689   | Julia Hardy            | 25727  | Main Grade Lecturer Maths   | Interview Decision        | Active | 1       |  |
| <b>E</b> 557691   | Rebecca Minter         | 25727  | Main Grade Lecturer Maths   | Interview Decision        | Active | 1       |  |
| 557712            | Antoine Constantinedes | 25727  | Main Grade Lecturer Maths   | Interview Decision        | Active | 1       |  |
| 567626            | Carole King            | 25727  | Main Grade Lecturer Maths   | Interview Decision        | Active | 1       |  |
| <b>E 568853</b>   | Test Application       | 25655  | Legal Secretary             | Interview Outcome         | Active | 1       |  |
| <b>E</b> 526540   | Leila Werner           | 25618  | Store Manager - Camden      | Interview Outcome         | Active | 1       |  |
| 🗐 🜉 526557        | Kate Bruce             | 25618  | Store Manager - Camden      | Interview Outcome         | Active | 1       |  |
|                   | Dita Saada             | 25618  | Store Manager - Camden      | Interview Outcome         | Active | 1       |  |

Figure 2: Search Results

Hover over the number of Matches to see which fields have matched your search.

Click the candidate's row to display the candidate within the vacancy they applied to.

Figure 3: Click the candidate row to see the candidate within the job

| reach ATS | Dashboard Candidates Vacancies Libraries Talent Bank Reports Settings Preferences 🗱 Sign Out                          |
|-----------|----------------------------------------------------------------------------------------------------|
|           | 🥵 Adtive Candidates 🛛 🖉 Incomplete Candidates 🖉 🚭 Rejected Candidates 🖉 💐 Withdrawn Candidates 🖉 🖲 Candidates On Hold |
|           | Acandidate Listing - Procurement Administrator (ID : 25778 )                                                          |
|           | ⇒ Job Selection 🔗 Actions                                                                                             |
|           | 🔚 Screen 🎎 Shortlist 😰 Interview 🔒 Offer 🗄 Contract 🐁 Appointed 👒 Onboard                                             |
|           | Candidate App ID Application Date Location Grade Score Stage                                                          |
|           | □ Peter Bailey 577458 🗐 🕹 22/07/2013 10.31AM West Bromwich 🚖 🚖 🚖 100% Interview Outcome                               |
|           |                                                                                                    |
|           |                                                                                                    |
|           |                                                                                                    |
|           |                                                                                                    |
|           |                                                                                                    |
|           |                                                                                                    |
|           |                                                                                                    |
|           |                                                                                                    |
|           |                                                                                                    |
|           |                                                                                                    |
|           |                                                                                                    |
|           |                                                                                                    |
|           |                                                                                                    |
|           |                                                                                                    |
|           |                                                                                                    |
|           |                                                                                                    |
|           |                                                                                                    |
|           |                                                                                                    |
|           |                                                                                                    |

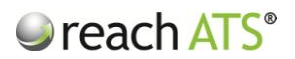

#### 4. Search from Candidates

Click **Candidates** and then type your search into the Candidate Search Box at the top of the page.

When you type into the search box, a search filter drop down appears.

This allows you to refine your search to specific types of candidate answers. For example, you can search for a referee name.

| Candidate Search                    | Filter                     | All Fields V                 | Q Mary Plant |       |        |       |
|-------------------------------------|----------------------------|------------------------------|--------------|-------|--------|-------|
| JOB STATUS Live                     | IG DIVISION All            | Contact Fields<br>Job Fields | ROLE AII     |       |        | - •   |
| Job ID Job Title                    | Operating Division         | Recruiter Fields             |              | Total | Active | Hired |
| ▶ 25632 Customer Care Team Leader   | Commercial Services        | Interview Fields             | ntre         | 5     | 5      | 5/5   |
| > 25773 Electrical Engineer         | Retail Operations          | Reference Fields             | ering        | 0     | 0      | 0/0   |
| ▶ 25724 Fabric Controller           | Retail Stores              | Contract Fields              | cturing      | 22    | 20     | 1/1   |
| ▶ 25723 Lift Service Engineer       | Civil and Environmental Er | Skills Fields                | ons          | 16    | 16     | 1/1   |
| ▶ 25727 Main Grade Lecturer Maths   | Mathematics                | Certificates Fields          | ıg           | 27    | 24     | 4 / 1 |
| > 25722 Main Grade Lecturer Physics | Physics                    | Experience Fields            | ıg           | 27    | 23     | 5/3   |
| > 25778 Procurement Administrator   | Commercial Services        | Account Fields               | ons          | 20    | 20     | 0/1   |
| > 25668 Register With Us            | Commercial Services        | Preferences                  | ons          | 1     | 1      | 0/0   |
| > 25621 Sales Assistant - Solihull  | Retail Operations          | Sales                        |              | 9     | 9      | 0 / 2 |
| 25618 Store Manager - Camden        | Retail Operations          | Sales                        |              | 22    | 20     | 0 / 1 |
| > 25620 Store Manager - Workington  | Retail Operations          | Sales                        |              | 21    | 9      | 0/0   |
|                                     |                            |                              |              |       |        |       |
|                                     |                            |                              |              |       |        |       |

Press Enter to run your search.

#### 5. Search within a vacancy

Click Candidates and select a job.

Type your search into the Candidate Search Box at the top of the candidate listing page.

When you type into the search box, a search filter drop down appears.

This allows you to refine your search to specific types of candidate answers. For example, you can search for a referee name.

Press Enter to run your search.

### reach ATS<sup>®</sup>

|   | Candidate Search       |              | <                  | Filter All Fields  | s VQ.           | Rita Parson |                         |
|---|------------------------|--------------|--------------------|--------------------|-----------------|-------------|-------------------------|
|   |                        |              |                    |                    |                 |             | Job Selection 🦻 Actions |
|   | creen 10 🎎 Shortlist o | Pinterview s | Gffer o            | ontract 2 🏻 💩 Appo | inted o 🛛 🗐 Onb | oard o      |                         |
|   | Candidate              | App ID       | Application Date   | Location           | Grade           | Score       | Stage                   |
|   | Ayesha Gupta           | 577457 🔄 🚨   | 22/07/2013 10:38AM | Cosford            | ****            | 75%         | Screening               |
|   | Adil Singh             | 577459 🔄 🚨   | 22/07/2013 10:29AM | Wolverhampton      | ****            | 100%        | Screening               |
|   | Tom Jones              | 577460 🔄 🚨   | 22/07/2013 10:22AM | Wolverhampton      | ****            | 75%         | Screening               |
|   | Shelly Cutler          | 577461 🔄 🚨   | 22/07/2013 10:20AM | Stourbridge        | ****            | 100%        | Screening               |
|   | Sharon Mason           | 577468 📧 🚨   | 22/07/2013 10:11AM | Shirley            | ****            | 100%        | Screening               |
|   | Delia Smith            | 577464 🔄 🚨   | 22/07/2013 10:04AM | Wolverhampton      | ****            | 75%         | Screening               |
|   | Amy Taylor             | 577465 🔄 🚨   | 22/07/2013 09:59AM | Wombourne          | ****            | 50%         | Screening               |
|   | Ryan Mcbride           | 577469 🔄 🚨   | 22/07/2013 09:55AM | Pattingham         | ****            | 100%        | Screening               |
|   | Diane Millard          | 577467 🔄 🚨   | 22/07/2013 09:51AM | Kidderminster      | ***             | 75%         | Screening               |
|   | Harry Brown            | 577470 🛅 🚨   | 22/07/2013 09:49AM | Bilston            | ***             | 50%         | Screening               |
| - |                        |              |                    |                    |                 |             |                         |
|   |                        |              |                    |                    |                 |             |                         |
|   |                        |              |                    |                    |                 |             |                         |

#### 6. Search within the Talent Bank

Click Talent Bank > Free Text and then type your search into the box.

| 🤉 reach ATS | Dashboard Candidates Vacancies Libraties Talent Bank: Reports Settings Preferences 🀲 Sign |       |  |  |  |  |  |  |  |
|-------------|-------------------------------------------------------------------------------------------|-------|--|--|--|--|--|--|--|
|             | Talent Bank                                                                               | Tasks |  |  |  |  |  |  |  |
|             | Bearch Rules   Please provide keyword or phrase below:   Rita   © Cancel   Save Rule      |       |  |  |  |  |  |  |  |

 Figure 6:
 Talent Bank free text search

Save the rule and then click Run Search.

Matching candidates will be shown in the search results.

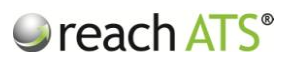

Save the rule and then click **Run Search**.

Matching candidates will be shown in the search results.

 Image: Control of the state of the state of the stat

Figure 7: Talent Bank search results

From the search results screen, use the checkbox to select candidates. You can then:

- Email the candidate(s) using the Email action
- Copy the candidate(s) to another vacancy using the Copy action